# Die Steuerkontenabfrage

Anleitung zur Einrichtung und Durchführung

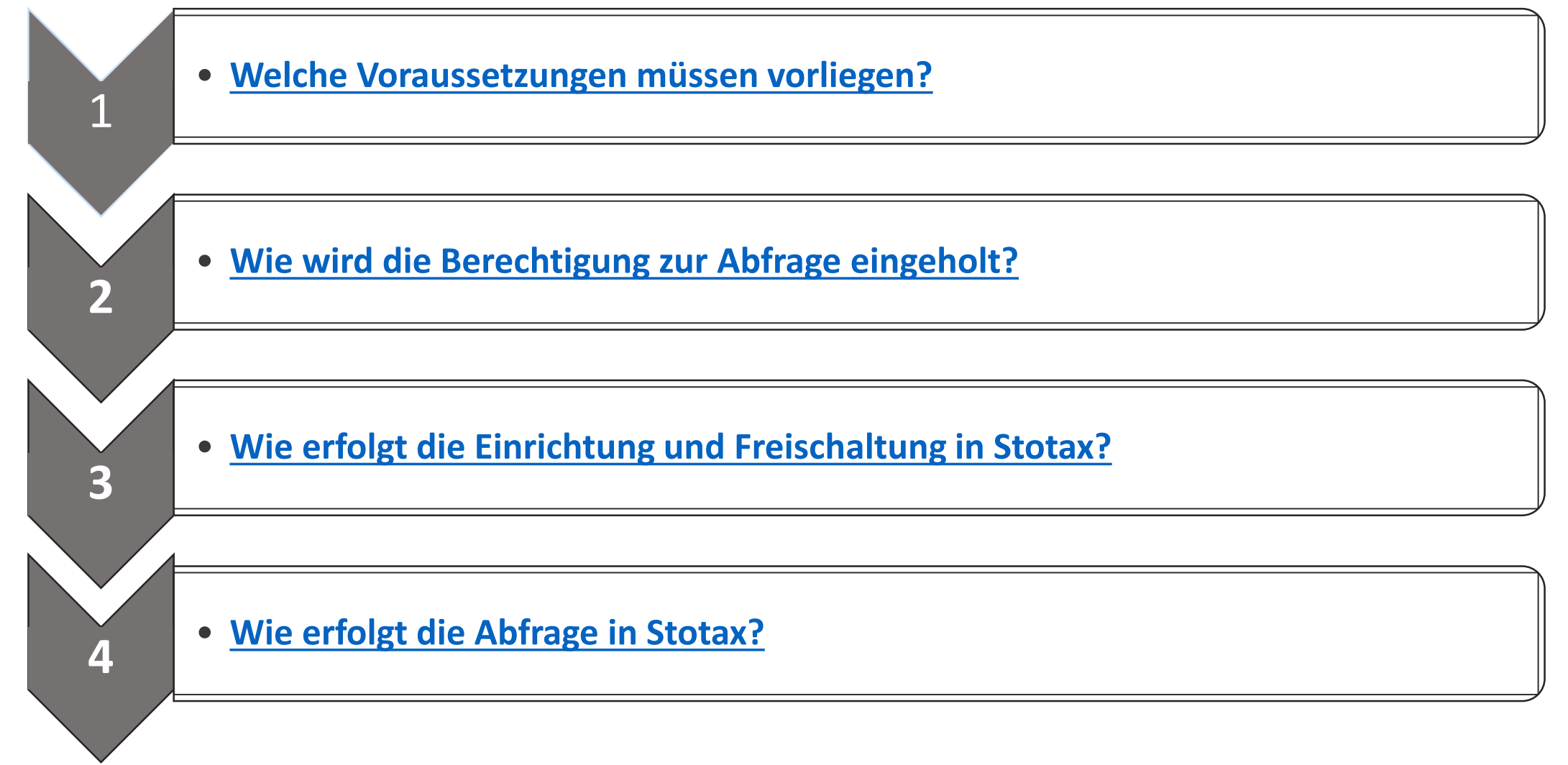

## 1. Welche Voraussetzungen müssen vorliegen?

Vor der erstmaligen Abfrage des Steuerkontos müssen die Grundvoraussetzungen geschaffen werden. Dieser Leitfaden soll Ihnen die Einrichtung sowie die erstmalige Abfrage erleichtern. An dieser Stelle weisen wir darauf hin, dass die Steuerkontenabfrage ein Zusammenspiel von ELSTER mit STOTAX und ggf. weiteren Produktanbietern sein kann und aus diesem Grunde nicht alle Fragen von STOTAX beantwortet werden können. Wird demnach in diesem Leitfaden auf fremde Anbieter hingewiesen, kontaktieren Sie bitte diesen, um weiterführende Fragen zu klären.

#### Voraussetzung 1: Welche Signaturkarte ist für die Abfrage geeignet?

Für die Steuerkontenabfrage muss als Medium eine Signaturkarte eingesetzt werden. Doch nicht alle zu erwerbenden Signaturkarten sowie die dazugehörigen Kartenlesegeräte werden von ELSTER unterstützt. Deshalb raten wir Ihnen, diese Voraussetzung auf der Homepage des Elsteronline-Portals vor dem Kauf zwingend vorab zu klären. Weitere Informationen zu den unterstützten Signaturkarten und Kartenlesegeräten finden Sie <u>hier</u>.

Ggf. ist die Signaturkarte unter **Mein Elster** zu registrieren. Die einmalige Registrierung ist davon abhängig, für welche Zwecke Sie die Signaturkarte verwenden möchten. Bitte prüfen Sie daher, ob eine Registrierung unter **Mein Elster** notwendig sein kann. Weitere Informationen finden Sie <u>hier</u> (Menüpunkt: **Hilfe zur Registrierung**)

## 1. Welche Voraussetzungen müssen vorliegen?

Vor der erstmaligen Abfrage des Steuerkontos müssen die Grundvoraussetzungen geschaffen werden. Dieser Leitfaden soll Ihnen die Einrichtung sowie die erstmalige Abfrage erleichtern. An dieser Stelle weisen wir darauf hin, dass die Steuerkontenabfrage ein Zusammenspiel von ELSTER mit STOTAX und ggf. weiteren Produktanbietern sein kann und aus diesem Grunde nicht alle Fragen von STOTAX beantwortet werden können. Wird demnach in diesem Leitfaden auf fremde Anbieter hingewiesen, kontaktieren Sie bitte diesen, um weiterführende Fragen zu klären.

Voraussetzung 2: Welche technischen Voraussetzungen sind zu erfüllen?

Für die Anzeige des abgerufenen Kontoauszugs ist die Nutzung des Browsers **"Internet Explorer"** als Standardanwendung in Ihrem Betriebssystem zu hinterlegen.

Außerdem muss eine geeignete **Middleware** (z.B. OpenLimit) zum Zugriff auf die Signaturkarte eingesetzt werden. Tragen Sie bitte auch Sorge dafür, dass die Middleware zur Erzeugung von Unterschriften lizensiert ist (eine evtl. "Reader-Version" reicht möglicherweise nicht aus). Kunden unserer Stotax-Cloudlösung "ASP" wenden sich bitte an die technische Hotline für die Bereitstellung der Middleware auf ASP.

Abhängig von der erworbenen Signaturkarte setzt der Anbieter ggf. die Installation einer **Sicherheitssoftware** für die Nutzung voraus. Bitte holen Sie hierzu bitte weiterführende Informationen beim jeweiligen Anbieter ein.

## 2. Wie wird die Berechtigung zur Abfrage eingeholt?

Nachdem die allgemeinen und technischen Voraussetzungen erläutert worden sind, widmet sich der nächste Teil der Anleitung der Einholung der Berechtigung zur Steuerkontenabfrage. Neben der in Papier vorliegenden Vollmacht darf der elektronische Antrag auf Steuerkontenabfrage nicht fehlen. Hierzu gibt es drei Möglichkeiten, die nachfolgend beschrieben werden.

#### Berechtigung 1: Einholung der Berechtigung über das Elsteronline-Portal

Über ELSTER kann die Freischaltung eines Steuerkontos elektronisch beantragt werden. Bitte klicken Sie <u>hier</u> für Informationen zur Legitimations-Datenbank oder <u>hier</u> für mehr Informationen zum Antrag auf Freischaltung zur Steuerkontoabfrage (AFStKA). Bitte beachten Sie, dass es sich hierbei um ein Altverfahren handelt, dass von ELSTER als nicht zukunftssicher bezeichnet wird.

#### Berechtigung 2: Einholung der Berechtigung über die Vollmachtsdatenbank

Informationen zur Teilnahme und Nutzung des Verfahrens erhalten Sie unter anderem auf der Informationsseite von <u>ELSTER</u> und / oder über die <u>Bundessteuerberaterkammer.</u>

STOTAX bietet die Möglichkeit, den für die Vollmachtsdatenbank benötigten Stammdatensatz im Programm zu erzeugen und zu exportieren. Weitere Informationen dazu finden Sie in unserer Online-Hilfe unter **Gesamtliste der Mandanten** und <u>Export</u> Vollmachtsdatenbank.

## 2. Wie wird die Berechtigung zur Abfrage eingeholt?

Berechtigung 3: Einholung der Berechtigung über STOTAX

Die Freischaltung für die Steuerkontoabfrage kann auch über STOTAX beantragt werden. Maßgeblich dafür ist, dass die unter <u>1</u>. genannten Voraussetzungen erfüllt sind. Nach dem Erwerb der Signaturkarte ist diese in STOTAX einzubinden (siehe <u>3.1</u>) und der elektronische Antrag (siehe <u>3.2</u>) zu versenden. Wie das über Stotax geht, wird im nachfolgenden Abschnitt erläutert. Wurde die elektronische Freischaltung des Steuerkontos über ELSTER oder die Vollmachtsdatenbank durchgeführt, beachten Sie bitte <u>3.3</u>.

## 3.1 Wie erfolgt die Einrichtung in STOTAX? Einbindung der Signaturkarte

| 💼   🝦   Praxis 75 Testpraxis 75                                                                                                    |                                                                                                    |                                          |                                       |                                               |                              | _ 🗆 ×              |
|----------------------------------------------------------------------------------------------------|----------------------------------------------------------------------------------------------------|------------------------------------------|---------------------------------------|-----------------------------------------------|------------------------------|--------------------|
| STOTAX Start Stollfu                                                                                                    | ß                                                                                                   |                                          |                                       |                                               |                              | ۲                  |
| Quickstart<br>Gesamtliste<br>Mandanten                                                                                                    | Sparten Proxy-Einstellunge     Crgankreise @ ELSTER - Online F     Eister Signaturen     Verwaltung | n Cortal Leistungserfassung              | ESt-<br>Fixberechnung<br>Steuern      |                                               |                              |                    |
| Steuern                                                                                                    | 🤝 🗆 = 🗉 Verwaltung der Sicherheitsmedien                                                            |                                          |                                       |                                               |                              |                    |
| Aktuelle Infos     Mandantenübersicht     Einkommensteuer     Gesonderte Feststellun     Gesonderte und einheit     Körperschaftsteuer     Gewerbesteuer                                                                                                    | STOTAX Start Stollfuß                                                                               | Speichem Neu Öffnen<br>Bearbeiten        | SAktualisieren<br>Kopieren<br>Löschen | Standard<br>Schnellsuche<br>Filter<br>Ansicht | h<br>Druck Export<br>Ausgabe | 0                  |
| Gimer Construction     Gimer Construction     Gimer Constructio | Ziehen Sie bitte eine Spalte hierhin, um nach die:                                                  | Ser Spalte zu gruppieren.<br>Bezeichnung | Bemerkung                             | Karte                                         | Ablaufdatum                  | Name               |
| Bewertung     Fragebögen zur steuerl     Gesamtübersicht Steue     Gi Alle Steuerversionen     ELSTER     Protokollo                                                                                                    | 2 Signaturkarte<br>3 Signaturkarte<br>4 Signaturkarte<br>5 Signaturkarte<br>6 Softwarezertifikat    | Elsterzertifikat STOTAX                  |                                       | Softwarezertifikat Standard                   |                              |                    |
| Protokone     Bescheide     Bescheide     Steuerkontenabfragen     Achrichten     Seinsprüche     USt-Sammelversand     Datentransport                                                                                                    | 7                                                                                                   |                                          |                                       |                                               |                              |                    |
|                                                                                                    | [                                                                                                   | 111                                      |                                       |                                               |                              | .:                 |
| Arbeitsplatz 🚼 Rec                                                                                                    | :hnungswesen 🌸 Steuern 🐴                                                                            | Personalwesen 🐇                          | Praxisorganisa                        | ation 😂 DMS …                                 | Praxi                        | s 75 Testpraxis 75 |

Die Einrichtung in STOTAX startet - unabhängig davon, ob die Freischaltung über STOTAX, die Vollmachtsdatenbank oder ELSTER erfolgt ist – mit Einbindung der Signaturkarte in das Programm.

Informationen zur Einbindung der Signaturkarte finden Sie in unserer Online-Hilfe über Arbeitsplatz / Aktuelle Infos / Online-Handbücher / Steuern / Elster/Signaturen/Steuerkontenabfrage und <u>Verwaltung von Elster-Signaturen in Stotax</u>.

| 🧰   🗧   Praxis 75 Testpraxis 75                                                                                                    |                                         |                                                                          |                             | _ 🗆 ×                                |
|----------------------------------------------------------------------------------------------------|-----------------------------------------|--------------------------------------------------------------------------|-----------------------------|--------------------------------------|
| STOTAX Start Stollfuß                                                                                                    |                                         |                                                                          |                             | 0                                    |
| Actualisieren     S Aktualisieren     S S       S Gesamtliste     S S       Neuanlage Mandant -     E S                                                                                                    | Standard Suchvorlage auswählen v Filter | Druck Export                                                             | Leistungserfassung          | ESt-<br>Fixberechnung<br>Steinen     |
| Mandanten Bearbeiten                                                                                                    | Ansicht<br>Abfragedatum (Zeitra         | Ausgabe vonager<br>aum) Steuerart                                        | Abfrageart                  | Steuern Aktionen                     |
| Steuern Aktuelle Infos Aktuelle Infos Aktuelle Infos Einkommensteuer Gesonderte Feststellun Gesonderte nud einheit Körperschaftsteuer Gewerbesteuer Unsatzsteuer Kapitalertragsteuer Schenkungsteuer Schenkungsteuer Schenkungsteuer Schenkungsteuer Schenkungsteuer Schenkungsteuer Schenkungsteuer Fragebögen zur steuerl Alle Steuerwerionen Frotokolle Steuerkontenabfragen Vahrichten VistSammelversand Datentransport | Name / Vorname / Bezeich                | v Est v Kst<br>v Lst v Gewst<br>v Zast v Ust<br>steuernummer /Ident<br>↔ | fikationsnummer Steuerant • | gen Abfrageant Sollstellung Zeitraum |
|                                                                                                    |                                         | IIII                                                                     |                             |                                      |
| Arbeitsplatz 🚼 Rechnungswe                                                                                                    | esen 🌸 Steuern 🔥 Personal               | lwesen 🔥 Praxisorga                                                      | nisation 😂 DMS …            | Praxis 75 Testpraxis 75              |

Nachdem die Signaturkarte in den Elster Signaturen eingebunden wurde, steht der Freischaltung des Steuerkontos über STOTAX nichts mehr im Wege.

Zunächst muss das Modul zur Steuerkontenabfrage aufgerufen werden über

#### Steuern, Steuerkontenabfragen, Abfrage/Registrierung/Widerruf

| 💼   🗧   Praxis 75 Test   | praxis 75                                                                                                    |          | Stallan Sia im Dialag Ühersisht freigeschalteter Stevernummere              |
|--------------------------|----------------------------------------------------------------------------------------------------|----------|-----------------------------------------------------------------------------|
| STOTAX Star              | rt Stollfuß                                                                                                    | ۲        | Stellen Sie im Dialog Obersicht freigeschälteter Steuernummern              |
| 🚨 Quickstart 👻           | 😵 Aktualisieren 🗘 Standard 🛛 隆 Schnellsuche 📰 👰 🔔 🖽 🖓 👘 🖉 🖳                                                                                                    |          | die zuvor eingerichtete Signaturkarte ein und klicken auf                   |
| 🍇 Gesamtliste            |                                                                                                    | ,        | Eroischaltung / Widorruf                                                    |
| 🚨 Neuanlage Manda        |                                                                                                    | Viderruf | Freischaltung/ whiterful.                                                   |
| Mandanten                | Elektronische Hier erhalten Sie einen Uberblick über bereits freigeschattete<br>Steuerkonten bzw. über Steuerkonten, für die eine Freischaltung                                                                                                    | n A      |                                                                             |
| Steuern                  | Ubersicht Treigeschalteter Steuernummern bereits beantragt wurde.                                                                                                    | L'UZİT   |                                                                             |
| Aktuelle Infos           | Sucharterien                                                                                                    | fo       | Der nachfolgende Dialog muss mit OK bestatigt werden:                       |
| Mandantenub     Einkomme | Signaturkate Participation Provide Participation Provide Participation Provide Participation Participation Partici |          |                                                                             |
| Gesondert                | Signaturkarte Datenlieferant-Praxi Ingo 🔽 von 194600 Clooney bis 194682 PHege Suche statten                                                                                                    |          |                                                                             |
| Gesondert                |                                                                                                    |          | Registrierung Steuerkontenabfrage                                           |
| Körpersch:               | Bitte wählen Sie die Steuemummer(n), für die Sie eine Abfrage durchführen möchten, hier aus:                                                                                                    | traum    |                                                                             |
| ► Cewerbest              |                                                                                                    | uaum     |                                                                             |
| E Lohnsteue              | Auswahl Name Vorname/Bezeichnung juernummer / Identitikationsnumg Hinanzanit Steuerart Steuerart                                                                                                    |          | Hinweis                                                                     |
| 🗄 Kapitalertra           |                                                                                                    |          | Die Steuerkontenabfrage setzt voraus, dass Sie über eine zertifizierte      |
| Erbschafts               |                                                                                                    |          | Signaturkarte verfügen. Eine Zertifizierung erreichen Sie über die          |
| Bewertung                |                                                                                                    |          | einmalige Registrierung mit Ihrer Signaturkarte im ELSTER-Online Portal.    |
| ▷- 🞑 Frageböge           |                                                                                                    |          |                                                                             |
| S Gesamtüb               |                                                                                                    |          | Auf dieser Internetseite erfahren Sie auch, welche Signaturkarten           |
| Alle Steuer              |                                                                                                    |          | ELSTER derzeit unterstützt.                                                 |
| Protokolle               |                                                                                                    |          |                                                                             |
| Bescheide                |                                                                                                    |          | Das ELSTER-Online Portal erreichen Sie über die entsprechende               |
| Steuerkon                |                                                                                                    |          | Schaltfläche in der Toolbar.                                                |
| Einsprüche               |                                                                                                    |          |                                                                             |
| ⊳ 🗎 USt-Sammelv          |                                                                                                    |          | Bitte sorgen Sie nun dafür, dass sich Ihre Signaturkarte im Kartenlesegerät |
| 🕞 Datentranspor          |                                                                                                    |          | befindet!                                                                   |
|                          | I                                                                                                    |          |                                                                             |
|                          | Freischaltung / Wideruf Freischaltungsanfrage aus.                                                                                                    |          |                                                                             |
|                          | Steuerkontenabfrage durchführen                                                                                                    |          | OK Abbrechen                                                                |
| Arbeitsplatz             | ······································                                                                                                    | axis 75  |                                                                             |

| 💼   😄   Praxis 75 Testpraxis 75                                                                                                    |                                                                                                    |              |
|----------------------------------------------------------------------------------------------------|----------------------------------------------------------------------------------------------------|--------------|
| STOTAX Start Stollfuß                                                                                                    |                                                                                                    | ۲            |
| A Quickstart ▼         Stand           Segmentiste         Image: Segmentiste                                                                                                    | Ard Ard Ard Ard Ard Ard Ard Ard Ard Ard                                                                                                    |              |
| Neudaniage Manaa Mandanten     Steuern     Aktuelle Infos     Mandantenübt     Gesondert     Gesondert                                                                                                    | Image: Signaturkate       Datenlieferant-Praxis       Ingo         Filter zurücksetzen       Suche starten                                                                                                    | n<br>Kuzinfo |
| Geschieden     Geschieden     G | Berufsbezeichnung     Steuerberater     C     nicht für Untervollmachten       Anrede     Firma     C     mit allen Untervollmachten       Name     Datenlieferant-Praxis     C     auch für bestimmte Untervollmachten       Vomame     Ingo       Geburtsdatum        Praxisname     Testpraxis 75     Praxisangaben vorbelegen                                                                                                    | traum        |
| Frageböge     Sesamtübi     Sesamtübi                                                                                                    | Strasse     Dechenstraße       Hausnummer     7       PLZ     53115       Ort     Bonn       Telefon     Email       Angabe freiwillig     Image: Strain Strain Stra |              |
| Einsprüche USt-Sammelv Datentranspor Freischaltung / Wideruf                                                                                                    | Stotax-interne Registrierung ohne Versand an die Finanzverwaltung. Bitte setzen Sie dieses Häckhen nur, nachdem Sie sich ausführlich in der Hilfe über die Wirkungsweise informiert haben. Der Wideruf erfolgt grundsätzlich nur intern. Für die Wirksamkeit des Widerrufs gegenüber der Finanzverwaltung können Sie im nächsten Schritt einen Widerruf-Vordruck erstellen. Abbreghen                                                                                                    | Þ            |
| Arbeitsplat                                                                                                    |                                                                                                    | axis 75      |

Anschließend kann die Registrierung fortgesetzt werden.

Im Dialog **Registrierung Steuerkontenabfrage** sind zwingend die Signaturkarte, die Rolle des Inhabers als Bevollmächtigter sowie die Praxisangaben einzutragen.

#### Wichtig:

Das Häkchen bei **Stotax-interne Registrierung ohne Versand an die Finanzverwaltung** darf nur gesetzt werden, wenn die elektronische Freischaltung bereits über ELSTER oder die Vollmachtsdatenbank erfolgt ist. Demzufolge empfehlen wir, das Häkchen nicht zu setzen, wenn die elektronische Freischaltung über STOTAX beantragt werden soll. Des Weiteren steht Ihnen für die Stotax-interne Registrierung ein weiterer, komfortablerer Weg zur Verfügung, der unter Punkt <u>3.3</u> erläutert wird.

Bestätigen Sie die Eingaben mit Klick auf **OK**.

| e Registrierung Steuerkontenabfrage                                                                                                    |                 |                                |                      |               |               |           |  |  |  |
|----------------------------------------------------------------------------------------------------|-----------------|--------------------------------|----------------------|---------------|---------------|-----------|--|--|--|
| Registrierung / Widerruf       Wählen Sie hier die zu registrierenden Mandanten aus. Besitzt ein Mandant         Auswahl der Mendanten / Steuernummern       Steuernummer beantrage ich Freischaltung des Steuerkontos:         Für folgende Steuernummer beantrage ich Freischaltung des Steuerkontos:       Klicken Sie bitte erst nach vollständiger Auswahl aller zu registrierenden / steuernummer auf "Registrierend"!                                                                                              |                 |                                |                      |               |               |           |  |  |  |
| Auswahl Nar                                                                                                    | me Vorname/Beze | ichnung teuer-/Identifikations | numm PLZ             | Ort           | Strasse       | Neu       |  |  |  |
| 🔀 Mandant                                                                                                    | Wilhelm         | 215/1231/2341                  | 12345                | Ort           | Mandantstraße |           |  |  |  |
|                                                                                                    |                 |                                |                      |               |               | Speichern |  |  |  |
|                                                                                                    |                 |                                |                      |               |               |           |  |  |  |
|                                                                                                    |                 |                                |                      |               |               | Löschen   |  |  |  |
| Angaben zu lhrem Mandanten         Steuerpflichtiger/Unternehmen         Mandant         Bole         Mandant         Mandant         Mandant         Mandant         Mandant         Mandant         Mandant         Mandant         Mandant         Mandant         Mandant         Wihelm         Geburtsdatum         1007.1973         PLZ         12345         Ort         Dr         Bite wählen Sie die Steuernummer dieses Mandanten, für die Sie Freischaltung beartragen möchter:         Auswahl der Vorlage |                 |                                |                      |               |               |           |  |  |  |
| 215/1231                                                                                                    | 1/2341 5215     | 5                              |                      |               |               |           |  |  |  |
|                                                                                                    | 3060            | , P                            | uu un en r-westralen | Becistrierung | Abbrechen     |           |  |  |  |
|                                                                                                    |                 |                                |                      |               | Abbreghen     |           |  |  |  |

Im nachfolgenden Dialog muss zunächst die Mandantennummer eingetragen werden.

Im unteren Block muss als Auswahlmöglichkeit zwingend die Steuernummer auswählbar sein. Sollte dem nicht so sein, holen Sie die Eingabe bitte in den Mandantenstammdaten nach und wählen dann die Steuernummer aus.

#### Wichtig:

Damit die getroffene Auswahl unter **Für folgende Steuernummer beantrage ich die Freischaltung des Steuerkontos** angezeigt wird, ist nach Auswahl der Steuernummer diese zwingend zu speichern.

| I                                                                  |                                                    |                                                                 | Registrieru                                                  | ng Steuerkontenabfra                                                                                                    | ge                                                                                                    |                                           | >           |
|--------------------------------------------------------------------|----------------------------------------------------|-----------------------------------------------------------------|--------------------------------------------------------------|----------------------------------------------------------------------------------------------------|----------------------------------------------------------------------------------------------------|-------------------------------------------|-------------|
| Registrier<br>Auswahl der<br>ür folgende Steuer                    | <b>ung / Wi</b><br>Mandanten ,<br>nummer beantrage | <b>derruf</b><br>/ Steuernummern<br>s ich Freischaltung des Ste | Wähle<br>z.B. we<br>dann e<br>Klicken<br>suerkontos: widerru | n Sie hier die zu registrierende<br>egen abweichender öttlicher Z<br>rfolgt eine Registrierung für jer<br>Sie bitte erst nach vollständig<br>fenden Mandanten / Steuern                            | n Mandanten aus. Besitzt ein<br>Juständigkeit mehrere Steuern<br>de Steuernummer gesondert.<br>ger Auswahl aller zu registrieren<br>ummern auf "Registrieren/Wid | Mandant<br>ummern,<br>nden /<br>errufen'! |             |
| Auswahl                                                            | Name                                               | Vorname/Bezeichnung                                             | teuer-/Identifikationsnur                                    | nm PLZ                                                                                                    | Ort                                                                                                    | Strasse                                   | <u>N</u> eu |
| 🗙 Mandan                                                           | t                                                  | Wilhelm                                                         | 215/1231/2341                                                | 12345                                                                                                    | Ort M                                                                                                    | andantstraße                              |             |
|                                                                    |                                                    |                                                                 |                                                              |                                                                                                    |                                                                                                    |                                           | Speichem    |
| Angaben zu Ihren                                                   | n Mandanten                                        |                                                                 |                                                              |                                                                                                    |                                                                                                    |                                           | Löschen     |
| Steuerpflichtiger                                                  | r/Unternehmen                                      |                                                                 | E                                                            | hegatte                                                                                                    |                                                                                                    | <b></b>                                   |             |
| Mandant                                                            | 59660 Mandant                                      | t                                                               |                                                              | Es handelt sich um eine<br>(z.B. bei zusammen vera                                                                                                    | gemeinsame Steuernummer v<br>nlagter ESt) mit folgender Ehe                                                                                                    | frau                                      |             |
| Rolle<br>Titel<br>Name /<br>Bezeichnung<br>Vorname<br>Geburtsdatum | Mandant<br>Mandant<br>Wilhelm<br>10.07.1979        | Mandant Wilhe                                                   |                                                              | Titel                                                                                                    |                                                                                                    |                                           |             |
| Strasse<br>Hausnummer<br>PLZ<br>Ort                                | Mandantstraße<br>100<br>12345<br>Ort               |                                                                 | Die<br>scl<br>Ers<br>W/<br>ers<br>Au                         | Preischaltung erfolgt erst dur<br>nrittlichen Zustimmung des/r S<br>tellen Sie hier die notwendige<br>enn Sie die Freischaltung wide<br>tellen Sie hier den notwendige<br>swahl der Vorlage Vollme | ch Zugang einer<br>teuerpflichtigen.<br>Vollmacht.<br>arrufen möchten,<br>en Vordruck.<br>acht - NRW                                                             | Vordruck erstellen                        |             |
| Bitte wählen Sie                                                   | die Steuernummer                                   | dieses Mandanten, für die                                       | e Sie Freischaltung beant                                    | ragen möchten:                                                                                                    |                                                                                                    |                                           |             |
| Auswahl Ste                                                        | uer-/Identifikation                                | snummer Finanz                                                  | amtnummer                                                    | Bundesland                                                                                                    | Steuerart                                                                                                    |                                           |             |
| 215/<br>7162                                                       | 1231/2341<br>28043565                              | 5215                                                            | Nor                                                          | drhein-Westfalen                                                                                                    |                                                                                                    |                                           |             |
|                                                                    |                                                    |                                                                 |                                                              |                                                                                                    | Registrierung                                                                                                    | Abbrechen                                 |             |

Bevor die Registrierung zu Ende geführt wird, haben Sie die Gelegenheit, die dazugehörige Papiervollmacht zu erzeugen und auszudrucken.

Bitte erkundigen Sie sich ggf. beim zuständigen Finanzamt, ob eine Papiervollmacht zusammen mit dem elektronischen Antrag auf Freischaltung des Steuerkontos erfolgen muss.

Den nachfolgenden Dialog bestätigen Sie bitte mit **OK**.

| • | Registrierung Steuerkontenabfrage                                                                                                    | ×  |
|---|----------------------------------------------------------------------------------------------------|----|
|   | Im nächsten Schritt werden Sie zur Eingabe der PIN zu Ihrer Signaturkarte aufgefordert.                                                                                          |    |
|   | Dadurch unterschreiben Sie den Registrierungsantrag elektronisch. Möchten Sie die<br>Registrierung jetzt versenden?                                                              |    |
|   | Test-Registrierung durchführen<br>(Bei gesetztem Häkchen versenden Sie lediglich einen Test-Registrierungsantrag,<br>der von der Finanzverwaltung nicht weiterverarbeitet wird.) |    |
|   | (OK Abbreche                                                                                                    | en |

| STOTEX Start   Store X Start Store X Start Store X Start Store X Start Store X Start Store X Start Store X Start Store X Start Store X Start Store X Start Store X Store X                                                                                                    | 🂼   🗧   Praxis 75 Test                                                                                                    | praxis 75                                                        |                              |                                |                                                                                                    |                     | - 🗆 ×      |
|----------------------------------------------------------------------------------------------------|----------------------------------------------------------------------------------------------------|------------------------------------------------------------------|------------------------------|--------------------------------|----------------------------------------------------------------------------------------------------|---------------------|------------|
| Aductant - Adualitation Schedularum (Schedularum) (Schedularum) (Sch | STOTAX Sta                                                                                                    | rt Stollfuß                                                      |                              |                                |                                                                                                    |                     | 0          |
| Mandaten     Steuern                                                                                                    | & Quickstart →                                                                                                    | R Aktualisieren                                                  | Standard                     |                                | Schnellsuche         Image: Schnellsuche         Image: Schnelsuche         Image: Schnelsuche         < |                     |            |
| Binkomme       Sgratukate       Datenlieferart-Provi Ingo       vm \$9500 Gooney       is bis \$5562 Pllege       Suche staten         Bischofter       Bischofter       Bischofter       Bischofter       Suche staten       Suche staten       Suche staten       Image: Suche staten       Image: Suche                                                                                                    | Mandanten  Steuern  Aktuelle Infos  Mandantenübe                                                                                                    | Elektronisc<br>Übersicht freig<br>Suchkriterien<br>Signaturkarte | he<br>geschalteter S         | teuernumm                      | Hier erhalten Sie einen Überblick über berets freigeschaltete<br>Steuerkonten bzw. über Steuerkonten, für die eine Freischaltung<br>berets beantragt wurde.                                                                                                    | Filter zurücksetzen | n Kurzinfo |
| Auswahl       Name       Vone       Signaturparameter eingeben       X       Steuerat         Kapitalertri       Erbschafts       Signaturabieter       Migledisuurveis einel Steuerberatelkammer (DATEV)       Signaturabieter       Signaturabieter                                                                                                    | Einkomme     Gesonderti     Gesonderti     Gesonderti     Körpersch:     Gewerbest                                                                                                    | Signaturkarte<br>Bitte wählen Sie die S                          | Datenlieferant-Pra           | ixi Ingo<br>die Sie eine Abfra | von 59600 Clooney bis 59682 Pflege                                                                                                    | Suche starten       | traum      |
| Freischaltung / Widemuf       Wenn Ihnen die gewünschte Steuemummer nicht zur Auswahl angeboten wird, dann führen Sie bitte eine neue       Abbreghen         Freischaltungsanfrage aus.       Image: Comparison of the steuemummer nicht zur Auswahl angeboten wird, dann führen Sie bitte eine neue       Abbreghen                                                                                                    | Gewerbest Constant of the second second seco | Auswahl                                                          | Name                         | Vome                           | Signaturparameter eingeben                                                                                                    | Steuerant           |            |
| Steuerkontenabfrage durchführen                                                                                                    |                                                                                                    | Freischaltung<br>Steuerkontenabfra                               | / Widerruf<br>ge durchführen | Wenn Ihnen o<br>Freischaltung: | die gewünschte Steuemummer nicht zur Auswahl angeboten wird, dann führen. Sie bitte eine neue<br>anfrage aus.                                                                                                    | Abbre <u>c</u> hen  | axis 75    |

Der elektronische Versand erfordert einmalig die Eingabe der Signaturparameter. Diese bestehen aus der Angabe des

- Signaturanbieters und
- der Signaturdatei.

Bei der Signaturdatei handelt es sich um den Datenpfad der Sicherheitssoftware. In den meisten Fällen stammt diese von DATEV und wird – je nach Betriebssystem – an folgender Stelle gespeichert:

Betriebssystem 32-bit: C:\Windows\System32\DVCCSAP11002.dll

Betriebssystem 64-bit: C:\Windows\SysWOW64\DVCCSAP11002.dll

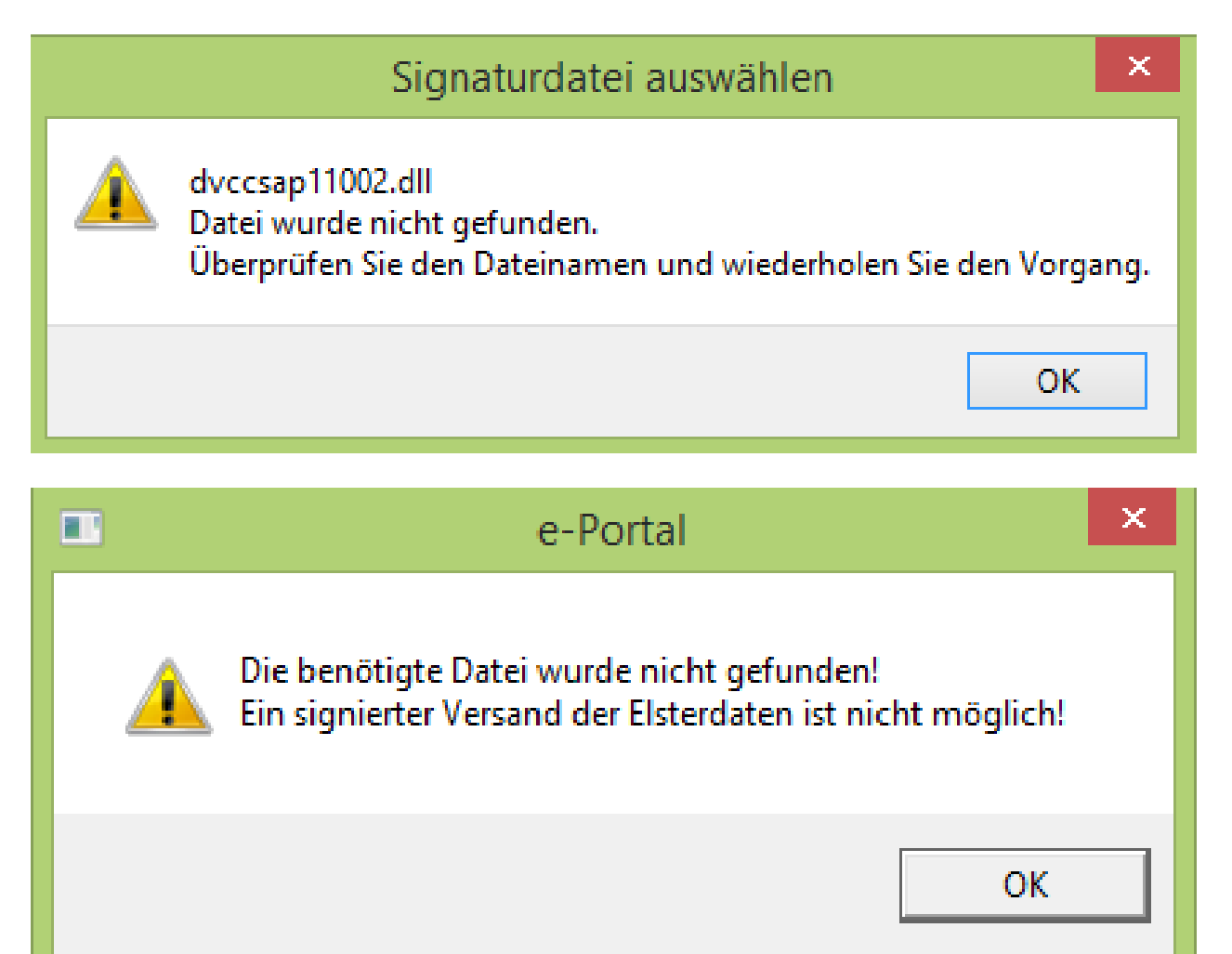

Ist die Sicherheitssoftware noch nicht lokal auf Ihrem PC installiert oder der angegebene Pfad falsch, treten Fehlermeldungen auf und der Versand der elektronischen Freischaltung zur Steuerkontenabfrage kann nicht erfolgen.

Bei Kunden, die die Onlinelösung **ASP** nutzen, wird das Sicherheitspaket automatisch nach Freischaltung durch den technischen Support beim Start von **ASP** geladen. Bitte achten Sie demzufolge darauf, dass die Signaturkarte schon beim Start gesteckt ist. Sollte das Programm dennoch einen Fehler zurückmelden, setzen Sie sich bitte mit dem technischen Support in Verbindung. 3.3 Wie erfolgt die Einrichtung in STOTAX bei Freischaltung des Steuerkontos über Fremdanbieter?

| 🗧   59660 Wilhelm Mandant                      |                                                                                                    | - 🗆 × |
|------------------------------------------------|----------------------------------------------------------------------------------------------------|-------|
| STOTAX Start Stollfuß                          |                                                                                                    | 0     |
| Neue Speichem Briefe und Anlagen<br>Bearbeiten | Mandant aktualisieren       Ansicht       Felefonieren         Ansicht       Kontakt       Druck       Kontakt nach Outlook       Image: Constraint of the second second se |       |
| 🍇 Mandant 59660                                | Allogmaine Angeben Dersönliche Angeben Einenzemt Benkverbindung Derschtigungen und Vollmachten                                                                                                    |       |
| 🛛 🔱 Wilhelm Mandant                            |                                                                                                    | ^     |
| Ehegatte / Lebenspartner                       | Wohnsitzfinanzamt § 19 AO                                                                                                    |       |
| Mandant                                        | Steuernummer 215/1231/2341 Steuerkonto 3                                                                                                    |       |
| Sesetzliche Vertreter                          | Elster-Steuernummer 5215012312341                                                                                                    |       |
| - 纋 Briefe und Anlagen                         | Zustellungsvollmacht gültig ab 💽 bis 💽                                                                                                    |       |
| Stammblatt                                     | Bemerkung (zur Steuernummer)                                                                                                    |       |
| 👘 🗊 Geburtstage                                | Angaben zum Finanzamt                                                                                                    |       |
|                                                |                                                                                                    |       |
|                                                | Amtuche Nummer / Name                                                                                                    |       |
|                                                | Bezeichnung Finanzamt                                                                                                    |       |
|                                                | Bemerkung (zum Finanzamt) MO-FR 08:30 - 12:00 UHR,DIE 13:30 - 15:00 UHR                                                                                                    |       |
|                                                | Allgemeine Kommunikation des Finanzamtes                                                                                                    |       |
|                                                | 🗄 🖬 Speichern 🍃 Öffnen 🎴 Neu 🙀 Löschen 🗮 Ausgabe - 🙀 Ansicht -                                                                                                    |       |
|                                                | Schnellsuche                                                                                                    |       |
|                                                | 🗮 Name Telefon Fax E-Mail Mobil Sonstiges Gültig                                                                                                    |       |
|                                                | Köln-Mitte         0221 92400-0tel         0800 10092         Service@FA-52                                                                                                    |       |
|                                                | 2 Köln-Mitte 0221-92400 0221-92400                                                                                                    |       |
|                                                | 3 Köin-Mitte 0221-924000 0221-92400                                                                                                    |       |
|                                                | 4 Koin-Mille 0221-924000 0221-92400                                                                                                    |       |
|                                                | Abweichende Zuständigkeiten von Finanzämtern                                                                                                    |       |
|                                                | 🗄 📄 Öffnen 📑 Neu 😥 Löschen 🗮 Ausgabe - 🔣 Ansicht -                                                                                                    |       |
|                                                | Schnellsuche                                                                                                    |       |
|                                                |                                                                                                    | •     |
|                                                |                                                                                                    |       |

Sofern die Freischaltung des Steuerkontos über ELSTER oder die Vollmachtsdatenbank erfolgt ist, muss in STOTAX dies als **interne Registrierung** geschlüsselt werden.

Rufen Sie dazu die **Mandantenstammdaten** auf, wechseln in den Reiter **Finanzamt** und rufen das **Steuerkonto** auf.

## 3.3 Wie erfolgt die Einrichtung in STOTAX bei Freischaltung des Steuerkontos über Fremdanbieter?

| 🧊   🗸   59660 Wil                                                                                                    | helm Man                   | dant                              |                         |                  |             |                            |               | - 🗆 ×  |
|----------------------------------------------------------------------------------------------------|----------------------------|-----------------------------------|-------------------------|------------------|-------------|----------------------------|---------------|--------|
| <b>стотах</b>                                                                                                    | Start                      | Stollfuß                          |                         |                  |             |                            |               | ۲      |
|                                                                                                    |                            | P 😡 Mandantaktualia               | iamn 🛉 Talafaniamr      | Freischaltungen  | Steuerkonto | , 🦳 者                      | - 🗆 ×         |        |
| Neue Spei<br>Elemente -<br>Beart<br>- & Mandant 596                                                                                                    | oeite<br>560<br>Manu       | Neu 🕞 Löschen 🗮                   | Ausgabe 🔻 🙀 Ansich      | t -              | ١           |                            |               |        |
| 🦓 Ehegatte                                                                                                    | /Let                       | Name Name                         | م د                     | Vorname/Bezeich  | inung       | Kartennummer               | Antragsdatum  | ^      |
| Mandant<br>Mandant<br>Gesetzlic<br>Market Gesetzlic<br>Market Gesetzlic<br>Market Gesetzlic<br>Gesetzlic<br>G | he V<br>d An<br>att<br>age |                                   |                         |                  |             |                            |               |        |
| ſ                                                                                                    | •                          |                                   |                         | Signaturen /     | Auswahl     |                            |               | ×      |
|                                                                                                    | Sch                        | Öffnen 📕 Ausgabe 🛛 🙀 A            | nsicht 🝷                |                  |             |                            |               | -      |
|                                                                                                    | Zie                        | hen Sie bitte eine Spalte hierhin | , um nach dieser Spalte | e zu gruppieren. |             |                            |               |        |
|                                                                                                    |                            | Karten Bezeichnung                | Тур                     | Bezeichnung      | Bemerkung   | Karte                      | Ablaufdat     | u      |
|                                                                                                    | 2                          | ••                                | ••                      | ••               | ••          |                            | •••           |        |
|                                                                                                    | 1                          | Signaturkarte                     | Signaturkarte           |                  |             | Mitgliedsausweis einer Ste | euerberaterka |        |
|                                                                                                    | 2                          |                                   | Signaturkarte           |                  |             |                            |               | -      |
|                                                                                                    | 4                          |                                   | Signaturkarte           |                  |             |                            |               |        |
|                                                                                                    | 5                          |                                   | Signaturkarte           |                  |             |                            |               |        |
|                                                                                                    |                            |                                   |                         |                  |             |                            |               |        |
| Stammc                                                                                                    | 0                          |                                   |                         |                  |             |                            | OK Abbrechen  | , nt 🗘 |

Klicken Sie auf **Neu**, wählen die Signaturkarte aus und bestätigen die Eingabe mit **OK**.

Anschließend wird das Steuerkonto in den Mandantenstammdaten als mit der Signaturkarte verknüpft ausgewiesen.

| Allgemeine Angaben V Persönlic | he Angaben 🗸 Finanzamt 🗸 Bankverbindung 🗸 Berechtigungen und Ve | ollmachten        |
|--------------------------------|-----------------------------------------------------------------|-------------------|
| Wohnsitzfinanzamt § 19 AO      | 1                                                               |                   |
| Steuernummer                   | 215/1231/2341                                                   | Steuerkonto (1) 🛁 |
| Elster-Steuernummer            | 5215012312341                                                   |                   |
| Zustellungsvollmacht           | gültig ab bis                                                   |                   |
| Bemerkung (zur Steuernummer)   |                                                                 |                   |

Ggf. ist diese Vorgehensweise – je nach vorliegender Vollmacht – auch für den Ehegatten und den Betrieb durchzuführen.

## 4. Wie erfolgt die Abfrage in Stotax?

| 💼   🗧   Praxis 75 Testpraxis 75                                                                                                    |                                                                                                 |                                                                                                    |                                                       |              |                                                                          |                      |                    |                       | _ 🗆 ×                              |
|----------------------------------------------------------------------------------------------------|-------------------------------------------------------------------------------------------------|----------------------------------------------------------------------------------------------------|-------------------------------------------------------|--------------|--------------------------------------------------------------------------|----------------------|--------------------|-----------------------|------------------------------------|
| STOTAX Start S                                                                                                    | tollfuß                                                                                         |                                                                                                    |                                                       |              |                                                                          |                      |                    |                       | 0                                  |
| کی Quickstart ۲ 🔹 🛞 ۸<br>کی Gesamtliste<br>کی Neuanlage Mandant ۲                                                                                                    | Aktualisieren 😵 Standa<br>🔯 Suchv<br>🖽 Spalte                                                   | ard Soloriage auswählen • Soloriage auswählen • Soloriage auswählen • Soloriage auswählen • 🔠 Goloriage auswählen • | chnelisuche 📰 🛛                                       | Druck Export |                                                                          | -== @<br>-== @<br>-⊋ | Leistungserfassung | ESt-<br>Fixberechnung | Abfrage/<br>Registrierung/Widerruf |
| Mandanten Be                                                                                                    | earbeiten                                                                                       | Ansicht                                                                                                    |                                                       | Ausgabe      | Vorlagen                                                                 | Verwaltung           | PxO                | Steuern               | Aktionen                           |
| Steuern Aktuelle Infos Mandantenübersicht Gesonderte Feststellu Gesonderte und einh Körperschaftsteuer Gewerbesteuer Umsatzsteuer Kapitalertragsteuer Kapitalertragsteuer Schenkungsteuer Fragebögen zur steue Gesamtübersicht Stei Alle Steuerversionen ELSTER ELSTER Kabrialertragsteuer ElsTER Steuerkontenabfrage Nachrichten Vis Sammelversand Datentransport | erliche and ant and ant and ant and ant and ant and ant and and and and and and and and and and | Ab                                                                                                    | fragedatum (Zeitrau<br>on<br>is<br>Vorname / Bezeichn | m) Steuerart | <ul> <li>✓ KSt</li> <li>✓ GewSt</li> <li>✓ USt</li> <li>✓ Ust</li> </ul> | KapESt               | Abfrageart         | Abfrageart            | en 🔊 🕑                             |
|                                                                                                    |                                                                                                 |                                                                                                    |                                                       | 101          |                                                                          |                      |                    |                       | Þ                                  |
| Arbeitsplatz                                                                                                    | Rechnungsweser                                                                                  | 豪 Steuern 🧞                                                                                                    | Personalwes                                           | ien 😓 Pra    | axisorganis                                                              | ation 🥪              | DMS ···            | Pra                   | kis 75 Testpraxis 75               |

Nachdem die Freischaltung des Steuerkontos elektronisch beantragt und von der Finanzverwaltung akzeptiert wurde, kann die Abfrage durchgeführt werden.

Die Steuerkontoabfrage wird aufgerufen über

Steuern, Steuerkontenabfragen und Abfrage/Registrierung/Widerruf.

## STOTAX Stollfuß Medien

## 4. Wie erfolgt die Abfrage in Stotax?

| 🂼   🗧   Praxis 75 Test                                                              | praxis 75                                                                                                    | _ 🗆 ×   |  |  |  |  |
|-------------------------------------------------------------------------------------|----------------------------------------------------------------------------------------------------|---------|--|--|--|--|
| STOTAX Sta                                                                          | rt Stollfuß                                                                                                    | 0       |  |  |  |  |
| & Quickstart -                                                                      | 😵 Aktualisieren 🗳 Standard 🧏 Schnellsuche 📰 🚰 🚣 🖽 🖧 🎯 🕼                                                                                                    |         |  |  |  |  |
| Costantiage     Descriptionse     Descriptionse     Descriptionse     Descriptionse |                                                                                                    |         |  |  |  |  |
| Mandanten                                                                           | Elektronische Hier erhalten Sie einen Überblick über berets freigeschaltete<br>Übersicht freigeschalteter Steuernummern<br>Subligionen<br>Subligionen                                                                                                    | n       |  |  |  |  |
| Aktuelle Infos<br>Mandantenübe<br>Einkomme<br>Gesonderte<br>Gesonderte              | Signaturkarter<br>Signaturkarte Datenlieferant-Praxi Ingo   Mandantennummer  von 59600 Clooney bis 59682 Pflege  Suche starten                                                                                                    | •       |  |  |  |  |
| Gewerbest                                                                           | Bitte wählen Sie die Steuemummer(n), für die Sie eine Abfrage durchführen möchten, hier aus:                                                                                                    | Zeitra  |  |  |  |  |
| Umsatzste                                                                           | Auswahl Name Vorname/Bezeichnung ummummer / Identifikationsnum Finanzamt Steuerart                                                                                                    |         |  |  |  |  |
|                                                                                     |                                                                                                    |         |  |  |  |  |
| 💶 Arbeitsplatz                                                                      | Freischaltung / Widemuf         Wenn Ihnen die gewünschte Steuemummer nicht zur Auswahl angeboten wird, dann führen Sie bitte eine neue         Abbrechen           Steuerkontenabfrage durchführen         Steuerkontenabfrage durchführen         Abbrechen | Axis 75 |  |  |  |  |

Vor der Abfrage ist zunächst die gewünschte Signaturkarte zu hinterlegen.

Klicken Sie auf **Suchen**, wenn Sie sich alle freigeschalteten Mandanten anzeigen lassen möchten oder führen eine Selektion durch Eingabe der Mandantennummer durch.

Das abzufragende Steuerkonto ist im Bereich Auswahl durch einen Klick zu markieren. Anschließend kann **Steuerkontenabfrage durchführen** angeklickt werden, um die Abfrage zu starten.

#### Tipp:

Wird das abzufragende Steuerkonto in der Auflistung nicht angezeigt, wurde entweder die Freischaltung des Steuerkontos über STOTAX elektronisch nicht beantragt (siehe <u>3.2</u>) oder die interne Registrierung wurde noch nicht durchgeführt (siehe <u>3.3</u>).

# 4. Wie erfolgt die Abfrage in Stotax?

| e |                                                                                                    | Steuerkontenabfrage - Definition                      |                             |           |           |  |  |  |  |
|---|----------------------------------------------------------------------------------------------------|-------------------------------------------------------|-----------------------------|-----------|-----------|--|--|--|--|
|   | Abfrage<br>Wählen Sie hier Art und Umfang Ihrer Abfrage                                                                                                    |                                                       |                             |           |           |  |  |  |  |
|   | ✓ Offene Beträge                                                                                                    | zu allen Steuerarten und steuerlichen Nebenleistungen |                             |           |           |  |  |  |  |
|   | 🔽 Geleistete Zahlungen                                                                                                    | Wertstellung vom<br>für die Steuerart                 | 01.01.2017  Einkommensteuer | bis heute | •         |  |  |  |  |
|   | Sollstellungen                                                                                                    | für den Zeitraum<br>für die Steuerart                 | ()))                        |           | <b>_</b>  |  |  |  |  |
|   | Image: Testfall senden!       Überprüfen Sie hier, ob Ihre Datenübertragungseinrichtungen einwandfrei funktionieren. Eine Bearbeitung Ihrer Abfrage durch die Finanzverwaltung erfolgt nicht.         Image: Hinweis zur Überprüfung der Signaturkartenverfügbarkeit nicht mehr anzeigen. |                                                       |                             |           |           |  |  |  |  |
|   |                                                                                                    |                                                       |                             |           |           |  |  |  |  |
|   | Dialog zur Signaturkartenauswahl nicht mehr anzeigen (An diesem Arbeitsplatz nutzen Sie ausschließlich den erforderlichen Signaturkartentyp)                                                                                                    |                                                       |                             |           |           |  |  |  |  |
| Į | Abfrage senden                                                                                                    |                                                       |                             |           | Abbrechen |  |  |  |  |

Im darauffolgenden Dialog ist der gewünschte abzufragende Umfang zu erfassen und die Abfrage zu senden.

Der folgende Dialog muss mit **OK** bestätigt werden. Bitte achten Sie darauf, dass sich die Signaturkarte im einsatzbereiten Kartenlesegerät befindet.

|   | STOTAX - e-Portal                                                                                                    | × |
|---|----------------------------------------------------------------------------------------------------|---|
| Ĵ | Ihre Steuerkontenabfrage wird nun an die Finanzverwaltung übertragen.<br>Bitte beachten Sie, dass je nach Umfang der Abfrage und der Art Ihrer<br>Internetverbindung einige Zeit beansprucht wird.<br>Die Ergebnisse einer erfolgreichen Abfrage stehen Ihnen unmittelbar<br>nach Abschluss des Datenaustauschs in der<br>Steuerkontenabfrage – Ergebnisübersicht zur Verfügung.<br>Je nach Funktionsweise Ihrer eingesetzten Signatur-Software werden Sie<br>für jede Abfrageart (offene Beträge usw.)<br>jedes Mandanten gesondert zur Erzeugung der Signatur aufgefordert.<br>Einige Signatur-Softwareprogramme bieten<br>Einstellungen für die Mehrfachsignatur, die diesen Vorgang erleichtern. |   |
|   | Bitte sorgen Sie nun dafür, dass sich Ihre Signaturkarte im<br>einsatzbereiten Kartenlesegerät befindet!                                                                                                    |   |
|   |                                                                                                    | _ |
|   | OK                                                                                                    |   |

## 4. Wie erfolgt die Abfrage in Stotax?

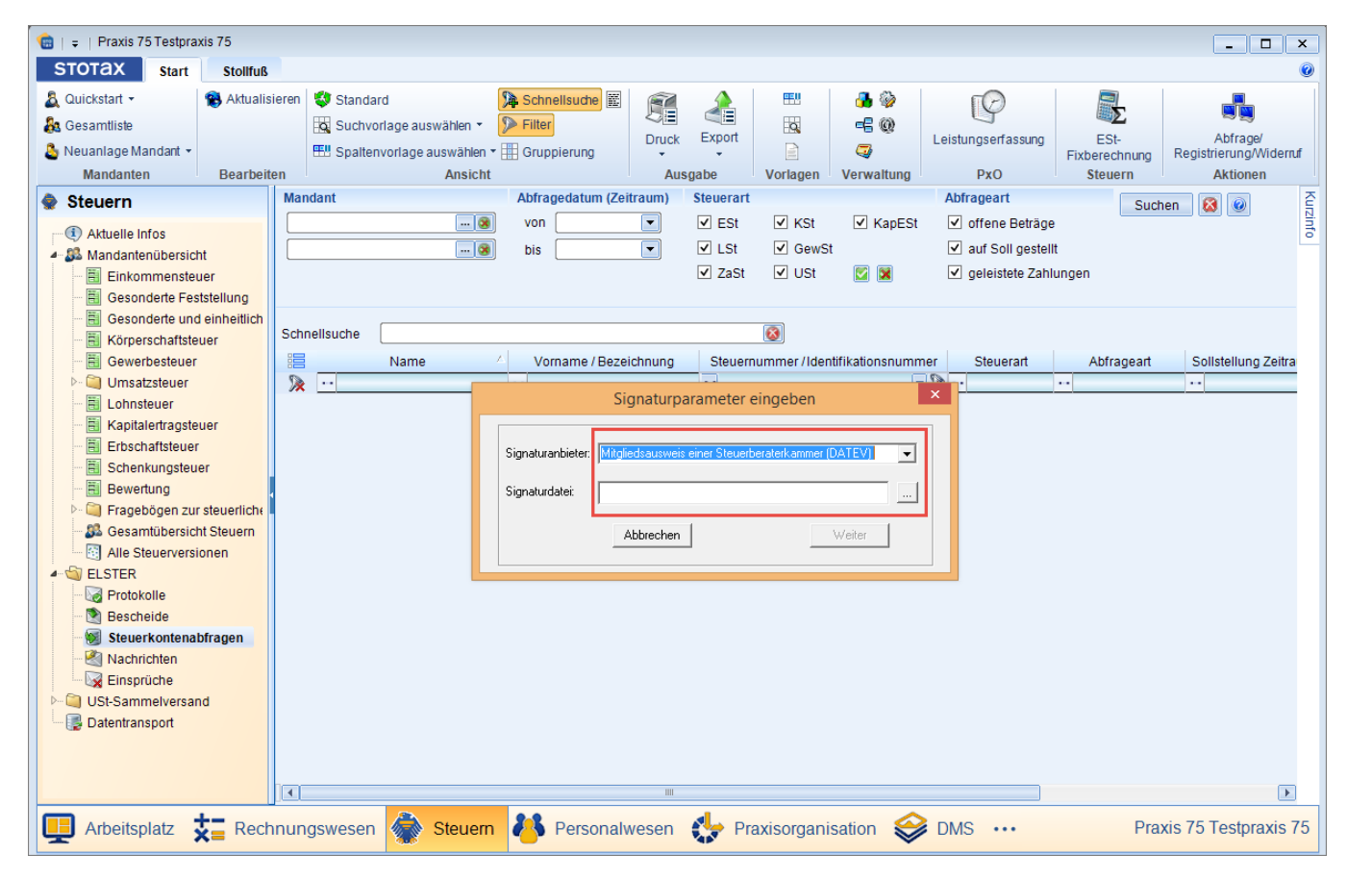

Damit die Abfrage zu Ende geführt werden kann, sind die Signaturparameter einzugeben.

Auf die Ausführungen unter 3.2 wird verwiesen.

Konnte die Abfrage erfolgreich durchgeführt werden, kehren Sie zurück unter **Steuern** und **Steuerkontenabfrage**, selektieren ggf. die Auswahl und klicken auf **Suchen**.

Mit Doppelklick lässt sich das gefundene Ergebnis anzeigen. Möchten Sie dieses drucken, klicken Sie bitte inmitten der Anzeige auf die rechte Maustaste, um das Kontextmenü zu öffnen.